**DISH** Site DISH - Como acessar o painel de administração através de um dispositivo móvel

Depois de fazer login no aplicativo DISH, clique em Site DISH .

D

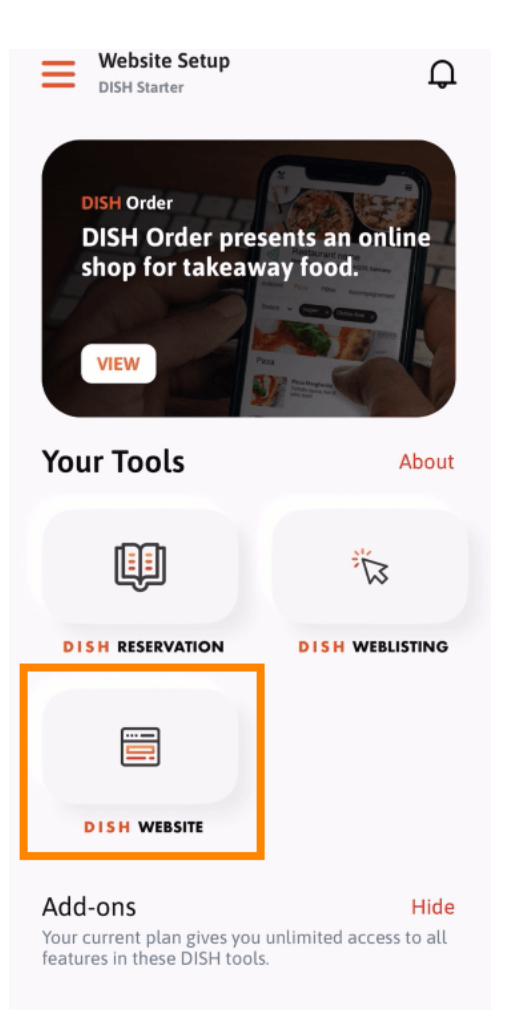

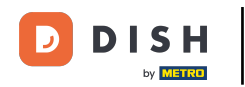

Site DISH - Como acessar o painel de administração através de um dispositivo móvel

Em seguida, selecione DISH Website no menu de ação rápida. Nota: Você pode acessar seu horário de funcionamento e conteúdo mais rapidamente abrindo-os aqui.

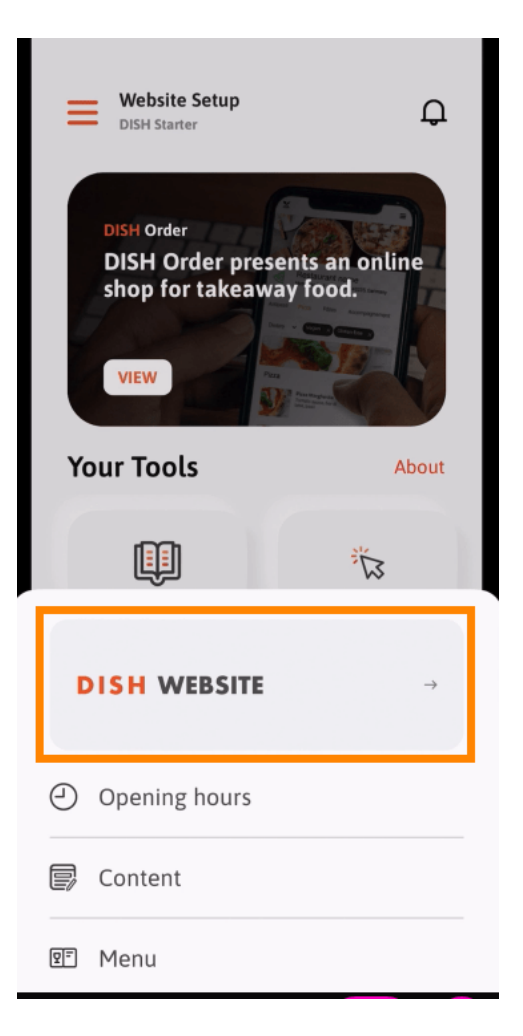

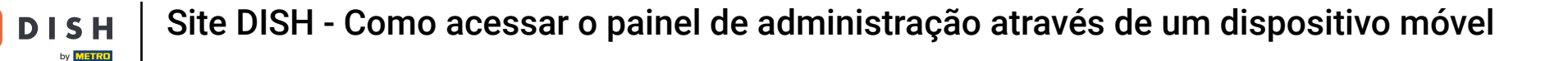

Pronto. Agora você tem acesso ao painel do seu site DISH.

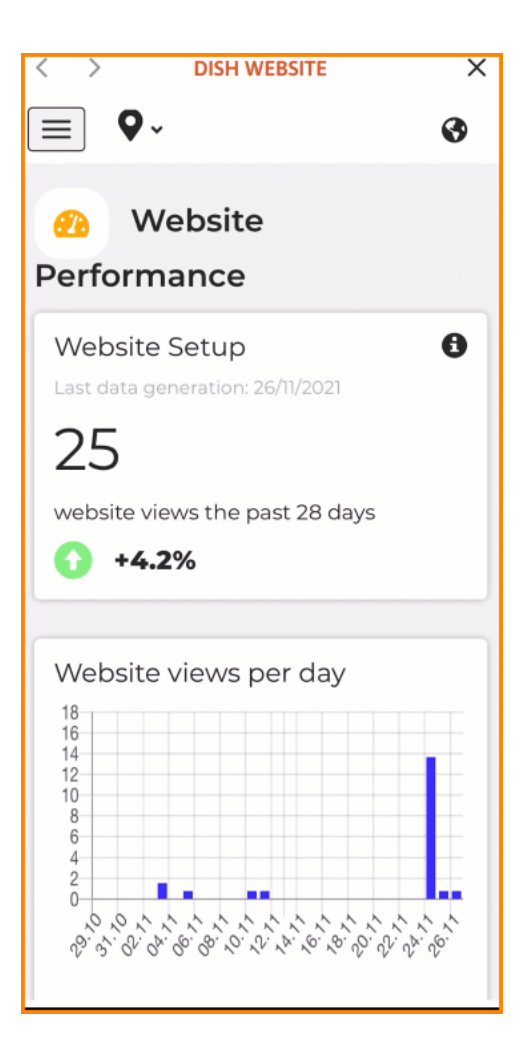

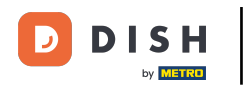

Site DISH - Como acessar o painel de administração através de um dispositivo móvel

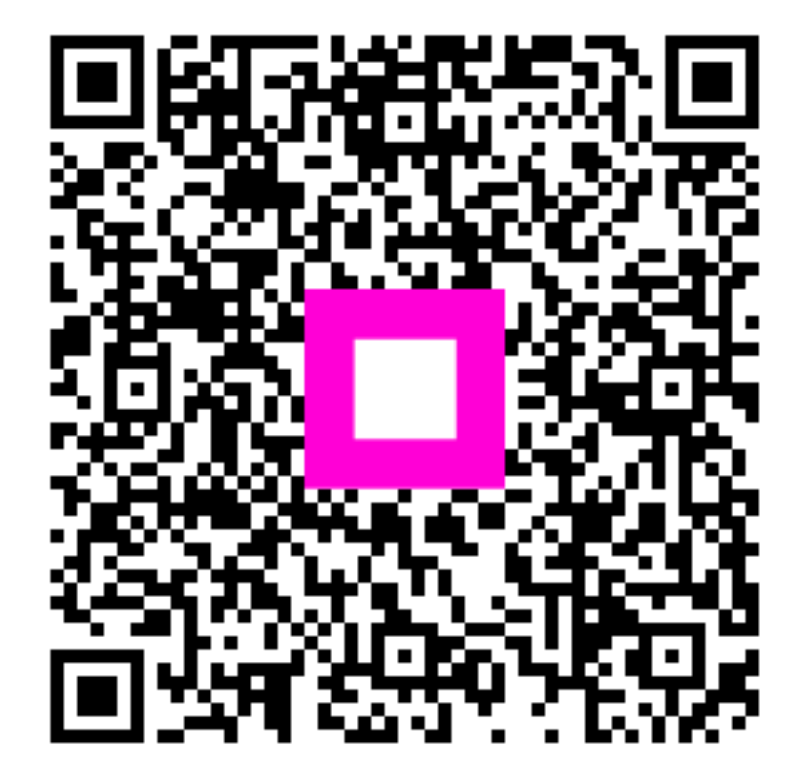

Digitalize para ir para o player interativo